## Blocage des macros dans les fichiers Excel

Même si vous avez activé toutes les macros dans le menu Fichier / Centre de la confidentialité / Paramètres des macros de votre ficher Excel,

Centre de gestion de la confidentialité

| Éditeurs approuvés                  | Paramètres des macros                                                                                                    |
|-------------------------------------|----------------------------------------------------------------------------------------------------|
| Emplacements approuvés              |                                                                                                    |
| Documents approuvés                 | Désactiver toutes les macros sans notification                                                                                                    |
| Catalogues de compléments approuvés | <ul> <li><u>D</u>esactiver toutes les macros avec notification</li> <li><u>Désactiver toutes les macros à l'evcention des macros signées numériquement</u></li> </ul> |
| Compléments                         | Activer toutes les macros (non recommandé : risque d'exécution de code potentiellement dangereux)                                                                     |
| Paramètres ActiveX                  |                                                                                                    |
| Daramètres des masses               | Paramètres de macros pour les développeurs                                                                                                    |
| Parametres des macros               | Accès approuvé au modèle d'objet du projet <u>V</u> BA                                                                                                    |
| Mode protégé                        |                                                                                                    |
| Barre des messages                  |                                                                                                    |
| Contenu externe                     |                                                                                                    |
| Paramètres de blocage des fichiers  |                                                                                                    |
| Options de confidentialité          |                                                                                                    |
| Connexion par formulaire            |                                                                                                    |

## Vous aurez peut-être encore un blocage des macros, avec ce bandeau en partie haute : \_\_\_\_\_

| Fichier Accu   | eil Insertio      | on Dessin          | Mise en page      | Formules I           | Données I               | Révision             | Affichage                          | Développeur                       | Aide                |
|----------------|-------------------|--------------------|-------------------|----------------------|-------------------------|----------------------|------------------------------------|-----------------------------------|---------------------|
| <b>*</b>       | Arial             | - 12               | - A A =           | ≡ <b>≡</b> ≈ *⁄* ·   | ab [                    | Standard             | •                                  |                                   | E                   |
| Coller 💉       | G I <u>S</u>      | •   🖽 •   🖉        | • ▲ • I           |                      |                         | <mark>9</mark> ~ % 0 | 00 <b>€</b> 0 <b>5</b> 0 <b>00</b> | Mise en forme<br>conditionnelle ~ | Mettre so<br>de tak |
| esse-papiers 🗔 |                   | Police             |                   | Alignement           |                         | Nomb                 | re 🗔                               |                                   | Styles              |
| RISQUE DE      | SÉCURITÉ <u>M</u> | icrosoft a bloqu   | é l'exécution des | macros, car la soure | ce de ce fichie         | r n'est pas ap       | prouvée.                           | En savoir plus                    |                     |
| AL24           | • : ×             | $\checkmark$ $f_x$ |                   |                      |                         |                      |                                    |                                   |                     |
| A              | В                 |                    | С                 | D                    | E                       |                      | F                                  | G                                 | i H                 |
| 1              |                   | Ca                 | atégorie :        |                      | Dir <sup>ecteur</sup> J | eu :                 |                                    | Quand                             | vous                |
| District du L  | venneie           | 1                  | Olub :            |                      |                         |                      |                                    | aurez r                           | empli               |

Cela arrive depuis la dernière mise à jour Microsoft de cet été, qui renforce la sécurité des fichiers Excel contenant des macros, et provenant d'Internet ou de mails.

|                           | file8149xds<br>Feuille de calcul Microsoft Excel 97-2003 (xls)              |                                                       |   |  |  |  |  |
|---------------------------|-----------------------------------------------------------------------------|-------------------------------------------------------|---|--|--|--|--|
| Type du fichier :         |                                                                             |                                                       |   |  |  |  |  |
| S'ouvre avec :            | Excel Modifier                                                              |                                                       |   |  |  |  |  |
| Emplacement :             | C:\Users\perso\Desktop                                                      |                                                       |   |  |  |  |  |
| Taille :                  | 1.77 Mo (1 864 704 octets)                                                  |                                                       |   |  |  |  |  |
| Sur disque :              | 1.78 Mo (1 867 776 octets)                                                  |                                                       |   |  |  |  |  |
| Créé le :                 | dimanche 18 septembre 2022,                                                 | 15:47:49                                              | 2 |  |  |  |  |
| Modifié le :              | dimanche 18 septembre 2022,                                                 | 15:47:50                                              | / |  |  |  |  |
| Demier accès le :         | Aujourd'hui 19 septembre 2022                                               | 2, 14:07:38                                           |   |  |  |  |  |
| Attributs : 🗌 Le          | ecture seule 🗌 Caché                                                        | Avance                                                | ] |  |  |  |  |
| Sécurité : Ce fio<br>éven | chier provient d'un autre ordinateur<br>tuellement être bloqué pour protége | et peut<br>er cet ordinat <mark>eur. Débloquer</mark> |   |  |  |  |  |

## Pour déverrouiller cela, il suffit de :

- 1. Fermer le fichier
- 2. Faire un clic droit sur le nom de fichier
- 3. Propriétés Onglet Général
- 4. Cocher la case débloquer.
- 5. Appliquer / OK
- 6. Le fichier sera définitivement débloqué. La ligne sécurité n'apparaitra plus
- 7. Vous pourrez l'utiliser, le renommer, le conserver comme original, il ne sera plus bloqué.